Magellan HEALTHCARE.

Action required: Complete within 30 days

## Validate your practice data today

## It's easy to validate your data online

- 1. Go to www.MagellanProvider.com and sign in securely.
- 2. Under the *My Practice* header in the left-hand menu, click **Display/Edit Practice Information**. The first tab is the **Provider Data Change Form**.
- **3.** Select your TIN/MIS combination and click **Go**.
- 4. Verify all information is correct and update as needed. This includes your name service address, phone number, office hours, website URL and email address that members can use, specialties, practice age range, and ability to accept new patients so we can contact you about appointment referrals. Group practice administrators: Be sure to validate information for all practitioners on the roster by clicking Roster Maintenance.
- 5. Attest to the accuracy of your practice information on a monthly basis and anytime you make an update to your information. To fully complete this step, review each category (updated categories will reflect a green check mark), then click the red "I Attest" button.

Thank you for your prompt attention and cooperation with this ongoing requirement.

## **Got questions?**

- Find answers in the FAQ at MagellanProvider.com/KPWA.
- If you have additional questions, feel free to contact the Magellan Provider Services Line at 1-800-788-4005 or email <u>WashingtonProvider@MagellanHealth.com</u>.